## Accessing qualtrics<sup>™</sup>On-demand Training

When using Qualtrics On-demand training, you will need to authenticate with your Stockton credentials. Please follow the steps below to access the video tutorials

1. Click on the link below to open the On-demand Training page

https://basecamp.qualtrics.com/series/learn-to-use-qualtrics-research-core

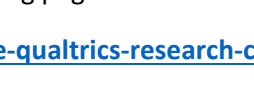

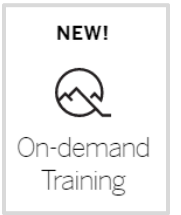

2. Click on one of the courses

| Configuring Your Project                                                                                                    |                                                                                                    |  |
|----------------------------------------------------------------------------------------------------|----------------------------------------------------------------------------------------------------|--|
| 3 SECTIONS                                                                                                    | APPROX 25 MIN                                                                                                    |  |
| Develop a comprehensive research project by learning how to create questions and answer<br>choices as well as how to apply basic logic to them. |                                                                                                    |  |
| $BEGIN \rightarrow$                                                                                                    |                                                                                                    |  |
|                                                                                                    |                                                                                                    |  |
|                                                                                                    |                                                                                                    |  |
| Customiz                                                                                                    | ing Your Project                                                                                                    |  |
| Customiz<br>3 SECTIONS                                                                                                    | ing Your Project                                                                                                    |  |
| Customiz<br>3 SECTIONS<br>Explore the adv<br>respondents ar                                                                                     | <b>EXAMPROX 22 MIN</b><br>APPROX 22 MIN<br>anced tools and features that allow you to tailor the survey experience of your<br>id improve your response collection. |  |

3. Click on the Begin button. Next, you'll need to login with your Stockton credentials.

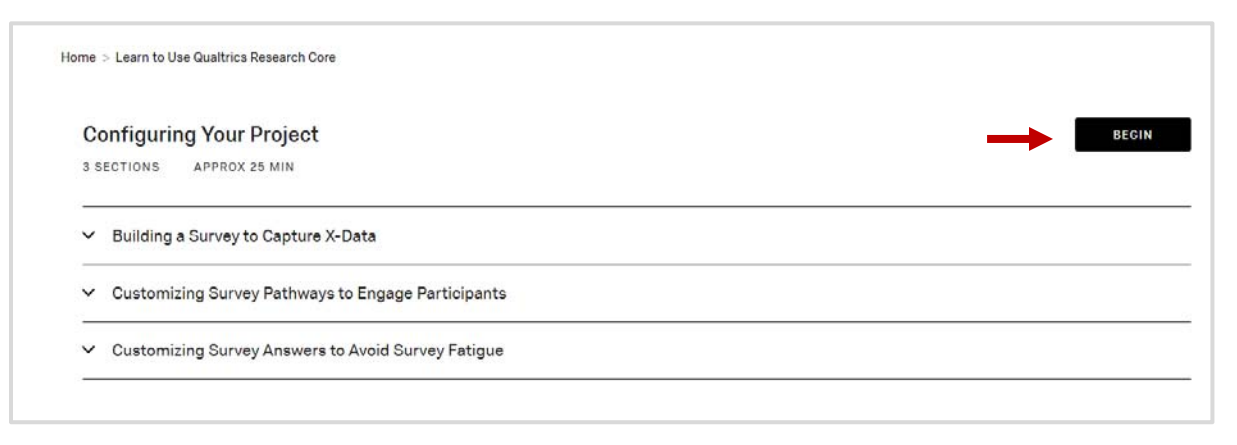

4. Don't enter your username and password at this point. Click on Sign in with SSO to continue.

|   |                       | qualtrics <sup>™</sup> |  |  |  |
|---|-----------------------|------------------------|--|--|--|
|   | *                     | Username               |  |  |  |
|   |                       | Password               |  |  |  |
|   |                       | Sign In                |  |  |  |
| _ | Forgot your password? |                        |  |  |  |
|   | Sign in v             | with SSO               |  |  |  |

5. Enter "stockton" (all lower case) on Organization ID and click on Continue

| qualtrics. <sup>xm</sup>              |
|---------------------------------------|
| Enter your company's Organization ID  |
| Let stockton                          |
| https://organization-id.qualtrics.com |
| Continue                              |
| Sign in with a username and password  |

6. Now, go ahead and authenticate with your Stockton credentials.

| sername | Forgot password?<br>If you forgot your password or are unable to access your account due to an<br>invalid credentials error, please try our Self-Service Password Reset tool |
|---------|----------------------------------------------------------------------------------------------------|
| assword |                                                                                                    |
|         | Do you require more assistance?                                                                                                    |
| Login   | Please contact the Stockton ITS Help Desk at 609.652.4309                                                                                                    |

7. Next, click on Authorize.

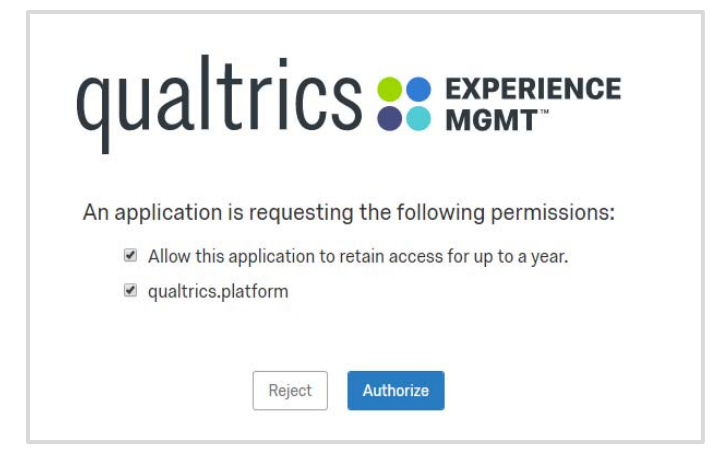

8. Now you are ready to take advantage of the Qualtrics tutorials. Just click on a section to expand, then the video tutorial

| Config   | guring Your Project                             |       |
|----------|-------------------------------------------------|-------|
| 3 SECTIO | NS APPROX 25 MIN                                |       |
| ∧ Buile  | ding a Survey to Capture X-Data                 |       |
|          | Creating a Project                              | 3 MIN |
|          | Adding Typical Question Types                   | 4 MIN |
|          | Adding Advanced Question Types                  | 4 MIN |
| ✓ Cust   | tomizing Survey Pathways to Engage Participants |       |
| ✓ Cust   | tomizing Survey Answers to Avoid Survey Fatigue |       |

9. You'll need to click on the Begin button again to start another course